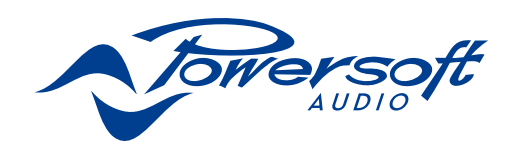

# **DSP-D**

# **USER GUIDE**

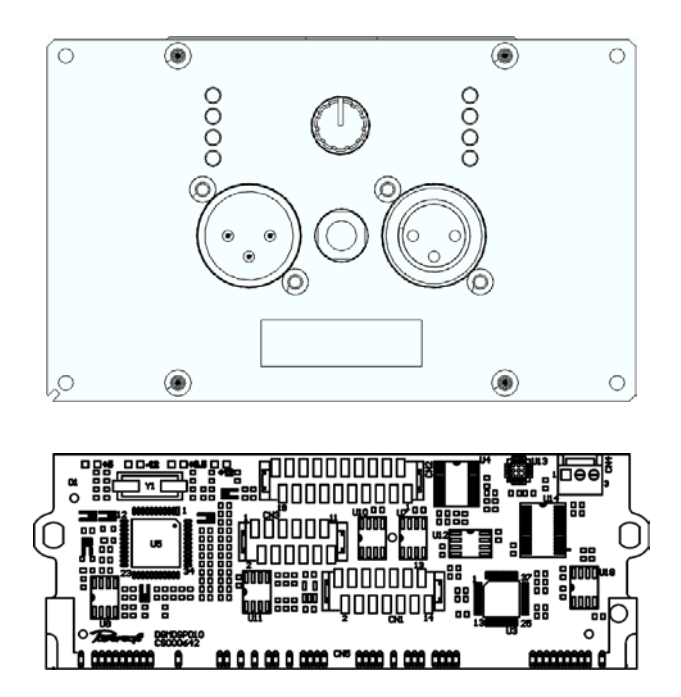

powersoft\_DSP-D\_uguide\_en\_v0.0

Data are subject to change without notice. For latest update please refer to the English online version available on www.powersoft-audio.com.

Les données sont sujettes à changement sans préavis. Pour la dernière mise à jour, s'il vous plaît se référer à la version anglaise disponible en ligne sur www.powersoft-audio.com.

Esta información está sujeta a cambios sin previo aviso. Para la última actualización por favor refiérase a la versión disponible en Ingles en nuestro sitio de internet www.powersoft-audio.com.

I dati sono soggetti a cambiamenti senza preavviso. Per gli aggiornamenti si prega di consultare la versione inglese disponibile online su www.powersoft-audio.com.

数据如有更改, 恕不另行通知。 最新更新, 请参考在线的英文版本: http://www.powersoft-audio.com

Данные могут быть изменены без предварительного уведомления. Для более детальной информации используйте полное руководство на английском языке. Электронная версия доступна на сайте - http://www.powersoft-audio.com.

Alle Angaben können jederzeit ohne vorherige Ankündigung geändert werden. Den jeweils jüngsten Versionsstand finden Sie als englischsprachige Ausgabe auf www.powersoft-audio.com.

Os dados estão sujeitos a alterações sem aviso prévio. Para obter atualizações, consulte a versão em Inglês disponível online em www.powersoft-audio.com.

Designed in Italy by Powersoft S.p.A. (via E. Conti, 5 - 50018 Scandicci, Firenze) Factory 1: MW.FEP S.p.A. (Via Modena, 68 - 40017 San Giovanni in Persiceto, Bologna - Italy) Factory 2: MW.FEP S.p.A. (Via Mario Stoppani, 23 - 34077 Ronchi dei Legionari, Gorizia - Italy)

# **DSP-D**

# **Table of content**

| Mechanical drawings                                               | 6  |
|-------------------------------------------------------------------|----|
| Mounting kit for DigiMod heatsink plate                           | 8  |
| Cabling description                                               | 9  |
| Connections                                                       | 10 |
| DSP-D SIMM Connector Pinout                                       | 10 |
| CN1, CN2, CN3, CN4 connectors                                     | 12 |
| CN1000, CN1004                                                    | 13 |
| Input/Output signal connectors                                    | 14 |
| LED chart                                                         | 14 |
| Customization                                                     | 15 |
| Turn interface mono input to stereo                               | 15 |
| Balancing DSP out 3,4                                             | 16 |
| Software                                                          | 17 |
| Routing presets                                                   | 18 |
| How to import the Armonia preset for DSP-C into DSP-D via Armonia | 19 |
| Processing architecture                                           | 20 |
| How to import the SigmaStudio™ presets for DSP-C into the DSP-D   | 20 |
| Specifications                                                    | 22 |

Page intentionally left blank

### **DSP-D**

# 1

#### 1:1.Welcome

Congratulations on your purchase of the Powersoft DSP-D processing board.

We know you are eager to use the DSP-D board, but please take a moment to read this user's manual and safety instructions. In case you have any questions, please do not hesitate to contact your dealer or Powersoft.

DSP-D is a 2in/4out processing board designed for DigiMod Series amp modules, integrating an extremely compact interface panel compatible with mono-in/link-out or stereo-in configurations.

#### 1:2.Unpacking & checking

Your Powersoft product has been completely tested and inspected before leaving the factory. Carefully inspect the shipping package before opening it, and then immediately inspect your new product. If you find any damage notify the shipping company immediately.

#### 1:3.Disposal of the packing material

The transport and protective packing has been selected from materials which are environmentally friendly for disposal and can normally be recycled.

Rather than just throwing these materials away, please ensure they are offered for recycling.

# **Important safety instructions**

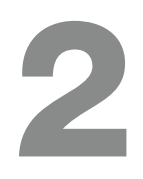

This amplifier module is intended to be installed inside other devices and must be checked in the final product.

#### **EXPLANATIONS OF GRAPHICAL SYMBOLS**

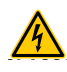

The triangle with the lightning bolt is used to alert the user to the risk of electric shock.

The triangle with the exclamation point is used to alert the user to important operating or maintenance instructions.

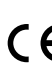

• The CE-mark indicates the compliance with the low voltage and electromagnetic compatibility.

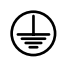

Symbol for earth/ground connection.

Symbol for conformity with Directive 2002/96/EC and Directive 2003/108/EC of the European
 Parliament on waste electrical and electronic equipment (WEEE).

Symbol for electrostatic discharge sensitive devices.

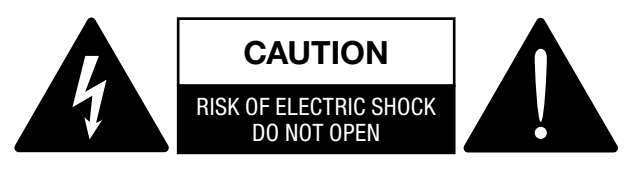

- 1. Read these instructions.
- 2. Keep these instructions.
- 3. Heed all warnings.
- 4. Follow all instructions.
- 5. Do not use this equipment near water.
- 6. Do not block any ventilation openings. Install in accordance with Powersoft's instructions.
- 7. Do not install near any heat sources such as radiators, heat registers, stover or other apparatus that produce heat.
- Do not defeat the safety purpose of the polarized or groundingtype plug.
- 9. Only use attachments/accessories specified by Powersoft.
- 10. Refer all servicing to qualified service personnel. Servicing is required when the apparatus has been damaged in any way, such as power-supply cord or plug is damaged, liquid has been spilled or objects have fallen into the apparatus, the apparatus has been exposed to rain or moisture, does not operate normally, or has been dropped.

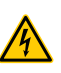

WARNING: TO REDUCE THE RISK OF ELECTRIC SHOCK, DO NOT ATTEMPT TO REMOVE OR MODIFY ANY PART OF THE UNIT.

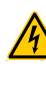

DO NOT EXPOSE THIS EQUIPMENT TO RAIN OR MOISTURE, DRIPPING OR SPLASHING LIQUIDS. OBJECTS FILLED WITH LIQUIDS, SUCH AS VASES, SHOULD NOT BE PLACED ON THIS APPARATUS.

### **Electrostatic Discharge (ESD)**

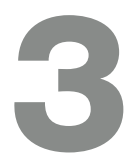

Electrostatic discharge (ESD) is one of the most significant factors leading to damage and failure of a wide variety of electronic components.

Poor handling can cause internal damage, which is invisible. This internal damage can then cause electrical failure or reliability problems. It is recommended that all workstations where Electrostatic Discharge Sensitive devices (ESDS) and assemblies are handled outside of full static protection packaging (i.e. static control areas) should be provided with some form of ground conductive or dissipative flooring.

# **Regulatory information**

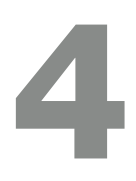

#### FCC COMPLIANCE NOTICE

This device complies with part 15 of the FCC rules. Operation is subject to the following two conditions: (1) This device may not cause harmful interference, and (2) this device must accept any interference received, including interference that may cause undesired operation.

CAUTION: Changes or modifications not expressly approved by the party responsible for compliance could void the user's authority to operate the equipment.

NOTE: This equipment has been tested and found to comply with the limits for a Class A digital device, pursuant to part 15 of the FCC Rules. These limits are designed to provide reasonable protection against harmful interference in a residential installation. This equipment generates, uses, and can radiate radio frequency energy and, if not installed and used in accordance with the instruction manual, may cause harmful interference to radio communications. However, there is no guarantee that interference will not occur in a particular installation. If this equipment does cause harmful interference to radio or television reception, which can be determined by turning the equipment off and on, the user is encouraged to try to correct the interference by one or more of the following measures:

- Reorient or relocate the receiving antenna.
- Increase the separation between the equipment and receiver.
- Connect the equipment into an outlet on a circuit different from that to which the receiver is connected.
- Consult the dealer or an experienced radio/TV technician for help.

#### WEEE DIRECTIVE

If the time arises to throw away your product, please recycle all the components possible.

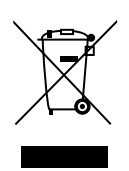

This symbol indicates that when the end-user wishes to discard this product, it must be sent to separate collection facilities for recovery and recycling. By separating this product from other household-type waste, the volume of waste sent to incinerators or land-fills will be reduced and natural resources will thus be conserved.

The Waste Electrical and Electronic Equipment Directive (WEEE Directive) aims to minimise the impact of electrical and electronic goods on the environment. Powersoft S.p.A. comply with the Directive 2002/96/EC and 2003/108/EC of the European Parliament on waste electrical finance the cost of treatment and recovery of electronic equipment (WEEE) in order to reduce the amount of WEEE that is being disposed of in land-fill site. All of our products are marked with the WEEE symbol; this indicates that this product must NOT be disposed of with other waste. Instead it is the user's responsibility to dispose of their waste electrical and electronic equipment by handing it over to an approved reprocessor, or by returning it to Powesoft S.p.A. for reprocessing. For more information about where you can send your waste equipment for recycling, please contact Powesoft S.p.a. or one of your local distributors.

#### EC DECLARATION OF CONFORMITY

Manufacturer: Powersoft S.p.A. via E. Conti 5 50018 Scandicci (Fi) Italy

CE

We declare that under our sole responsibility the products: Model Names: DSP-D Intended use: Professional Audio Amplifier

Are in conformity with the provisions of the following EC Directives, including all amendments, and with national legislation implementing these directives:

- ► 2006/95/EC Low Voltage Directive
- ► 2004/108/EC Electromagnetic Compatibility Directive
- ► 2002/95/CE RoHs Directive

The following armonized standards are applied:

- ⊳ EN 55103-1
- ▷ EN 61000-3-2
- ▷ EN 61000-3-3
- ▷ EN 55103-2
- ▷ EN 61000-4-2
- ▷ EN 61000-4-3
- ▷ EN 61000-4-4
- ▷ EN 61000-4-5
- ▷ EN 61000-4-6
- ▷ EN 61000-4-11
- ▷ EN 60065

Scandicci, July 2017

For compliance questions only: compliance@powersoft.it

# **Mechanical drawings**

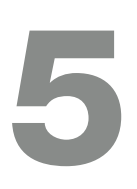

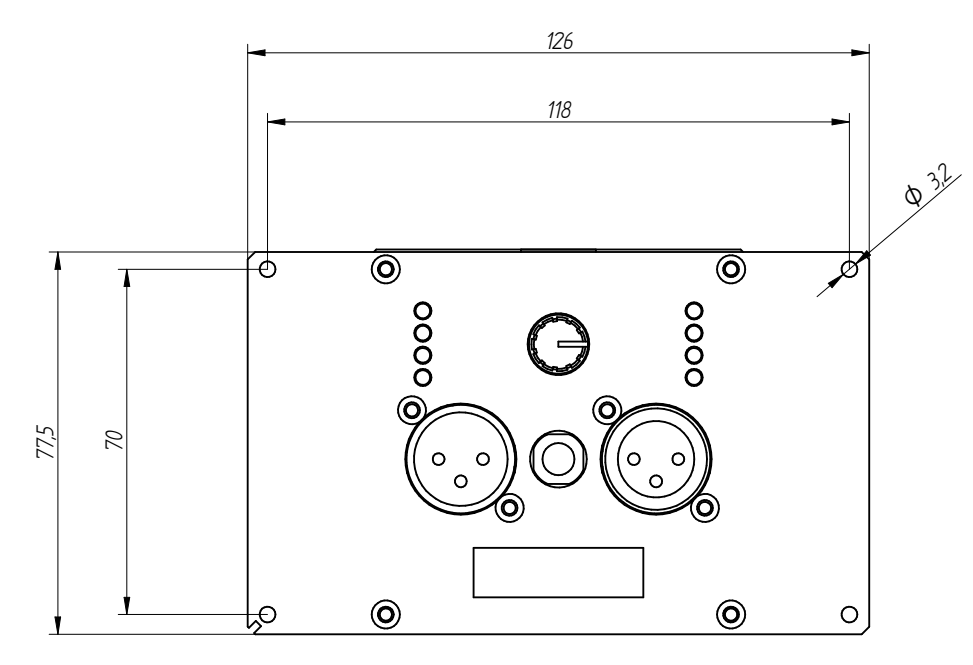

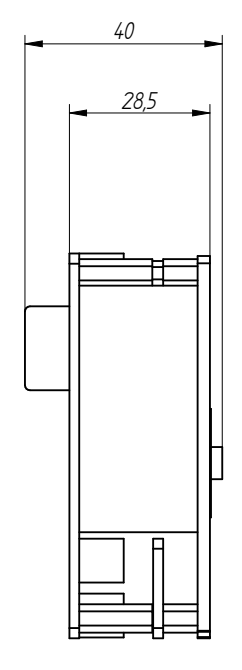

FIG. 1: DSP-D (all dimensions in millimetres).

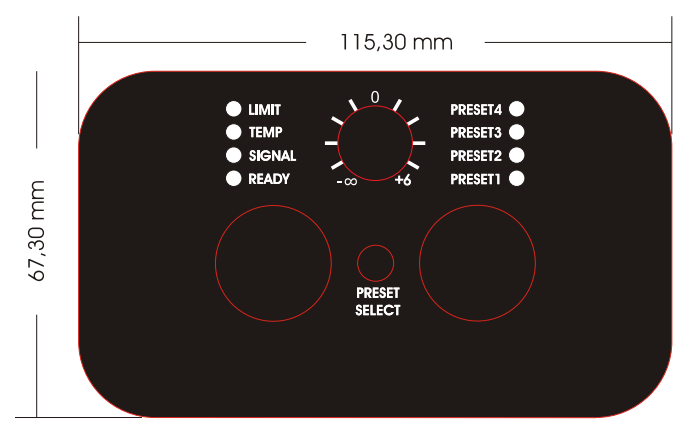

ET000290.00 Label

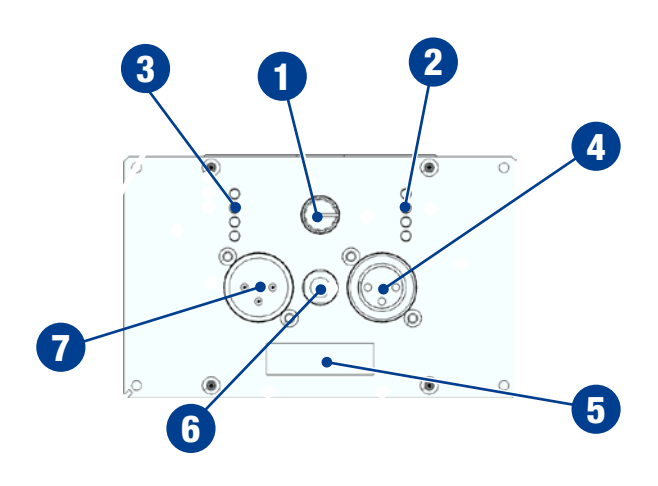

### 5:1.Components

|   | Code                                | Туре             | Description              |
|---|-------------------------------------|------------------|--------------------------|
| 0 | R1009                               | Input Attenuator | Volume Potentiometer     |
| 0 | D1021,<br>D1022,<br>D1023,<br>D1024 | LED              | Preset LEDs              |
| 3 | D1025,<br>D1026,<br>D1027,<br>D1020 | LED              | Status LEDs              |
| 4 | CN1001                              | XLR-F            | Input Signal Connector   |
| 5 | CN1004                              | DIL20P Connector | Programming Connector    |
| 6 | S1000                               | PushButton       | Preset Selector          |
| 7 | CN1003                              | XLR-M            | Linkout Signal Connector |

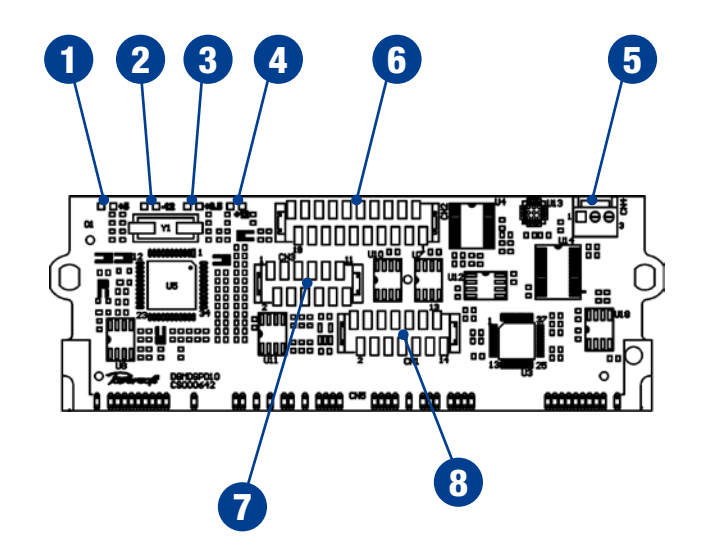

|   | Code | Туре           | Description             |
|---|------|----------------|-------------------------|
| 0 | D51  | LED            | +5VDC LED               |
| 2 | D53  | LED            | -12VDC LED              |
| 3 | D52  | LED            | +3.5VDC LED             |
| 4 | D54  | LED            | +12VDC LED              |
| 5 | CN4  | 3P MOLEX       | AUX Output Signal (3+4) |
| 6 | CN2  | 20P MicroMatch | Programming Connector   |
| 0 | CN3  | 12D MicroMatch | Status Signal Connector |
| 8 | CN1  | 14P MicroMatch | Status Signal Connector |

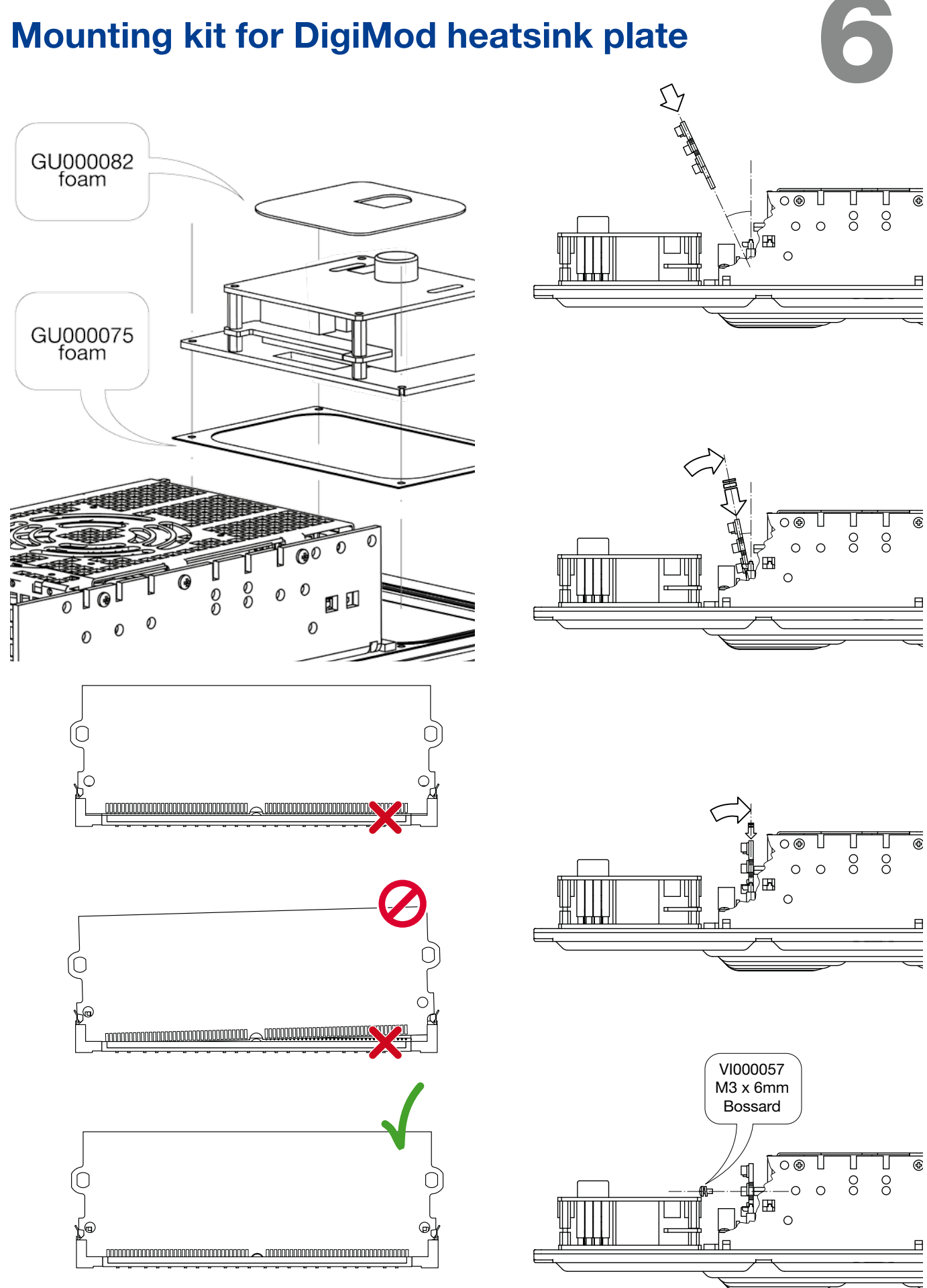

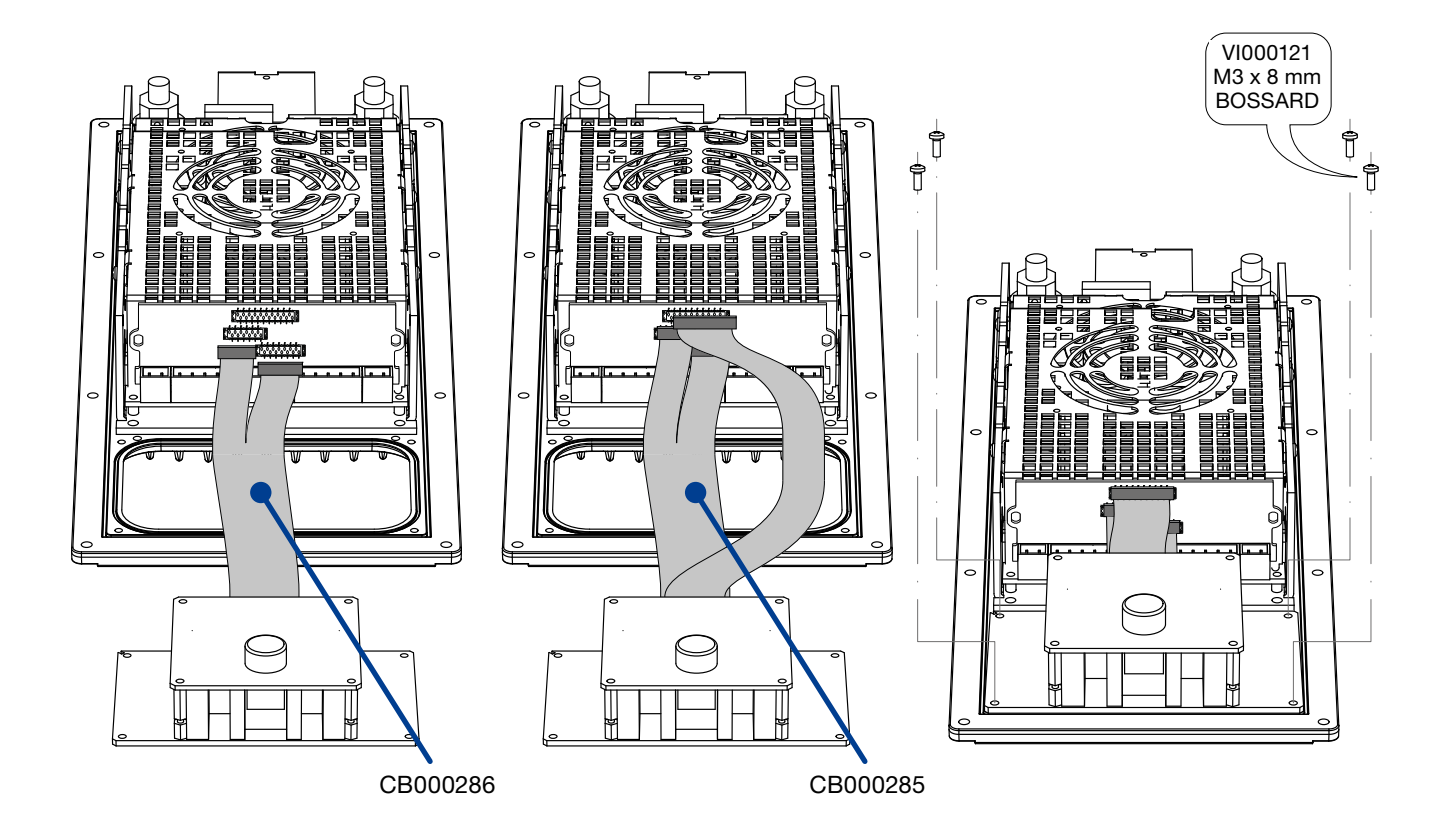

### 6:1.Cabling description:

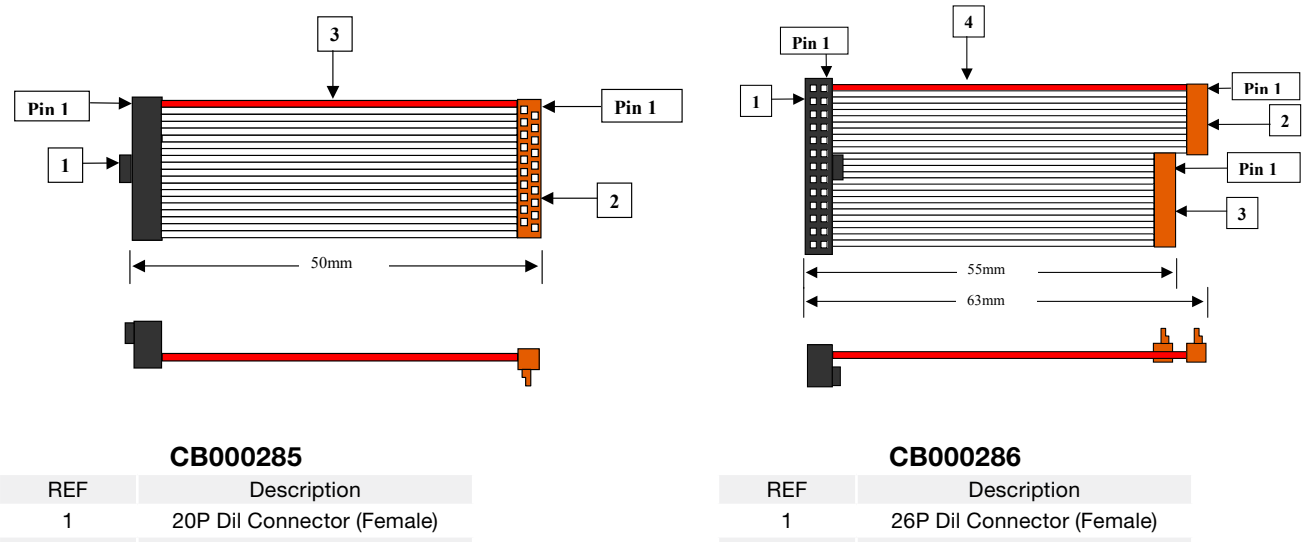

| REF | Description                |
|-----|----------------------------|
| 1   | 20P Dil Connector (Female) |
| 2   | 20P Micromatch Connector   |
| 3   | 20p Flat Cable             |
|     |                            |

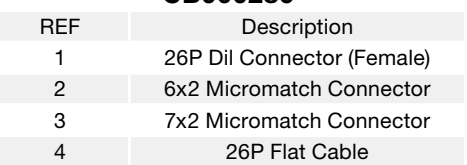

# Connections

# 7

#### 6:2.DSP-D SIMM Connector Pinout

| Pin Number | Name      | Туре   | Description                                                                                             |
|------------|-----------|--------|----------------------------------------------------------------------------------------------------|
| 1          | OUT1      | Input  | Source from: amp power output CH1 🖄 (MAX +/-142Vp)                                                      |
| 2          | -         | NC     | Reserved - Do Not Connect                                                                               |
| 3          | GND       | GND    |                                                                                                    |
| 4          | IN1+      | Output | Input signal from interface board (XLR), balanced                                                       |
| 5          | IN1-      | Output | Input signal from interface board (XLR), balanced                                                       |
| 6          | BY OUT1   | Input  | Signal to potentiometer on interface board, unbalanced                                                  |
| 7          | BY IN1    | Input  | DSP CH1 input (from pot on interface board), unbalanced                                                 |
| 8          | DSPOUTCH1 | Output | DSP output CH1, unbalanced (+6dBu nominal)                                                              |
| 9          | EARECT1   | Input  | Amplifier output CH1 clip detection signal, routed to interface board CLIP LED only                     |
| 10         | CRRECT1   | Input  | Amplifier output CH1 output current readout                                                             |
| 11         | PROTECT1  | Input  | Amplifier output CH1 protect flag readout                                                               |
| 12-21      | -         | NC     | Reserved - Do Not Connect                                                                               |
| 22         | GND       | GND    | -                                                                                                    |
| 23         | DSPOUTCH4 | Output | DSP output CH4, unbalanced (+6dBu nominal)                                                              |
| 24         |           | GND    |                                                                                                    |
| 25         | DSPOUTCH3 | Output | DSP output CH3, unbalanced (+6dBu nominal)                                                              |
| 26         | -         | NC     | Reserved - Do Not Connect                                                                               |
| 27         | -         | NC     | Reserved - Do Not Connect                                                                               |
| 28         | TEMP      | Input  | =pin45. Amplifier temperature readout. Does also feed the fan controller circuit on the interface board |
| 29         | GND       | GND    |                                                                                                    |
| 30         |           | NC     | Reserved - Do Not Connect                                                                               |
| 31         | GND       | GND    |                                                                                                    |
| 32         |           | NC     | Reserved - Do Not Connect                                                                               |
| 33         | GND       | GND    |                                                                                                    |
| 34         | -12VDC    | VCC    | -12VDC rail                                                                                             |
| 35         | +12VDC    | VCC    | +12VDC rail                                                                                             |
| 36         | +5VDC     | VCC    | +5VDC rail                                                                                              |
| 37         | +5VDC     | VCC    | As above (pin 36)                                                                                       |
|            |           |        |                                                                                                    |

Table continues on the next page...

...continues from previous page.

| 38    | +12VDC    | VCC    | As above (pin 35)                                                                                       |
|-------|-----------|--------|----------------------------------------------------------------------------------------------------|
| 39    | -12VDC    | VCC    | As above (pin 34)                                                                                       |
| 40    | GND       | GND    |                                                                                                    |
| 41    |           | NC     | Reserved - Do Not Connect                                                                               |
| 42    |           | NC     | Reserved - Do Not Connect                                                                               |
| 43    |           | NC     | Reserved - Do Not Connect                                                                               |
| 44    | GND       | GND    |                                                                                                    |
| 45    | TEMP      | Input  | =pin28. Amplifier temperature readout. Does also feed the fan controller circuit on the interface board |
| 46    |           | NC     | Reserved - Do Not Connect                                                                               |
| 47    | GND       | GND    |                                                                                                    |
| 48    |           | NC     | Reserved - Do Not Connect                                                                               |
| 49    | GND       | GND    |                                                                                                    |
| 50    |           | NC     | Reserved - Do Not Connect                                                                               |
| 51    | GND       | GND    |                                                                                                    |
| 52    | SDPWS     | Output |                                                                                                    |
| 53-57 |           | NC     | Reserved - Do Not Connect                                                                               |
| 58    | MUTE      | Output |                                                                                                    |
| 59-61 |           | NC     | Reserved - Do Not Connect                                                                               |
| 62    | PROTECT2  | Input  | Amplifier output CH2 protect flag readout                                                               |
| 63    | CRRECT2   | Input  | Amplifier output CH2 output current readout                                                             |
| 64    | EARECT2   | Input  | Amplifier output CH2 clip detection signal, routed to interface board CLIP LED only                     |
| 65    | DSPOUTCH2 | Output | DSP output CH2, unbalanced (+6dBu nominal)                                                              |
| 66    | BY IN2    | Input  | DSP CH1 input (from pot on interface board), unbalanced                                                 |
| 67    | BY OUT2   | Input  | Signal to potentiometer on interface board, unbalanced                                                  |
| 68    | IN2-      | Input  | Input signal from interface board (XLR), balanced                                                       |
| 69    | IN2+      | Input  | Input signal from interface board (XLR), balanced                                                       |
| 70    | GND       | GND    |                                                                                                    |
| 71    |           | NC     | Reserved - Do Not Connect                                                                               |
| 72    | OUT2      | Input  | Source from: amp power output CH2 (MAX +/- 142Vp)                                                       |

### 7:1.CN1, CN2, CN3, CN4 connectors

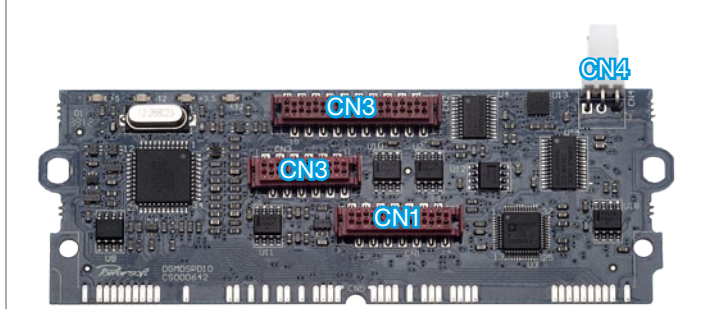

| CN1        | (14P DIL)  | CN     |
|------------|------------|--------|
| Pin Number | Name       | Pin Nu |
| 1          | PRSTLED2   | 1      |
| 2          | PRSTLED3   | 2      |
| 3          | PRSTLED4   | 3      |
| 4          | READYOUT   | 4      |
| 5          | PRSTSELECT | 5      |
| 6          | PRTOUT1    | 6      |
| 7          | BYIN1      | 7      |
| 8          | BYOUT1     | 8      |
| 9          | GROUND     | 9      |
| 10         | IN1+       | 10     |
| 11         | IN1-       | 11     |
| 12         | DSPOUTCH3  | 12     |
| 13         | +12VDC     | 13     |
| 14         | GROUND     | 14     |
|            |            | 15     |
|            |            |        |

| CN2    | (20P DIL)    |
|--------|--------------|
| Number | Name         |
| 1      | GROUND       |
| 2      | IOUT1MONITOR |
| 3      | ZLOAD1       |
| 4      | EARECT1      |
| 5      | RSTATMEGA32  |
| 6      | MISO         |
| 7      | MOSI         |
| 8      | TXD          |
| 9      | SCK/DE-RE    |
| 10     | RXD          |
| 11     | TEMP         |
| 12     | RESETDSP     |
| 13     | PRSTSTORE    |
| 14     | SCL          |
| 15     | SDA          |
| 16     | +5VDC        |
| 17     | EARECT2      |
| 18     | ZLOAD2       |
| 19     | IOUT2MONITOR |
| 20     | GROUND       |
|        |              |

| (12P DIL) |                                                                                                    | CN4                                                                                                    | (3P MOLEX)                                                                                                    |
|-----------|----------------------------------------------------------------------------------------------------|----------------------------------------------------------------------------------------------------|----------------------------------------------------------------------------------------------------|
| Name      |                                                                                                    | Pin Number                                                                                                    | Name                                                                                                    |
| GROUND    |                                                                                                    | 1                                                                                                    | DSPOUTCH                                                                                                    |
| -12VDC    |                                                                                                    | 2                                                                                                    | GROUND                                                                                                    |
| DSPOUTCH4 |                                                                                                    | 3                                                                                                    | DSPOUTCH4                                                                                                    |
| IN2-      |                                                                                                    |                                                                                                    |                                                                                                    |
| IN2+      |                                                                                                    |                                                                                                    |                                                                                                    |
| GROUND    |                                                                                                    |                                                                                                    |                                                                                                    |
| BYOUT2    |                                                                                                    |                                                                                                    |                                                                                                    |
| BYIN2     |                                                                                                    |                                                                                                    |                                                                                                    |
| PRTOUT2   |                                                                                                    |                                                                                                    |                                                                                                    |
| MUTE      |                                                                                                    |                                                                                                    |                                                                                                    |
| TEMPOUT   |                                                                                                    |                                                                                                    |                                                                                                    |
| PRSTLED1  |                                                                                                    |                                                                                                    |                                                                                                    |
|           | (12P DIL)<br>Name<br>GROUND<br>-12VDC<br>DSPOUTCH4<br>IN2-<br>IN2+<br>GROUND<br>BYOUT2<br>BYIN2<br>PRTOUT2<br>MUTE<br>TEMPOUT<br>PRSTLED1 | (12P DIL)<br>Name<br>GROUND<br>-12VDC<br>DSPOUTCH4<br>IN2-<br>IN2+<br>GROUND<br>BYOUT2<br>BYIN2<br>PRTOUT2<br>MUTE<br>TEMPOUT<br>PRSTLED1 | (12P DIL)CN4NamePin NumberGROUND1-12VDC2DSPOUTCH43IN2-3IN2+5GROUND4BYOUT29BYIN2-PRTOUT2-MUTE-TEMPOUT-PRSTLED1- |

#### CN4 wiring

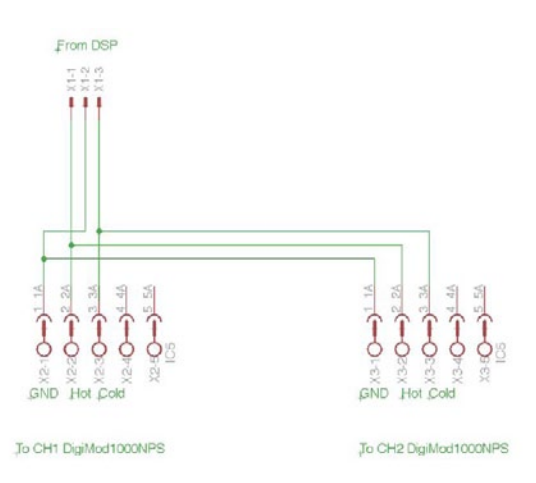

| CN1000     | (26P DIL)  | CN1004     | (20P DIL)    |
|------------|------------|------------|--------------|
| Pin Number | Name       | Pin Number | Name         |
| 1          | GROUND     | 1          | GROUND       |
| 2          | -12VDC     | 2          | IOUT1MONITOR |
| 3          | DSPOUTCH4  | 3          | ZLOA1        |
| 4          | IN2-       | 4          | EARECT1      |
| 5          | IN2+       | 5          | RESERVED     |
| 6          |            | 6          | RESERVED     |
| 7          | BYOUT2     | 7          | RESERVED     |
| 8          | BYIN2      | 8          | RESERVED     |
| 9          | PRTOUT2    | 9          | RESERVED     |
| 10         | MUTE       | 10         | RESERVED     |
| 11         | TEMPOUT    | 11         | TEMP         |
| 12         | PRSTLED1   | 12         | RESERVED     |
| 13         | PRSTLED2   | 13         | PRSTSTORE    |
| 14         | PRSTLED3   | 14         | RESERVED     |
| 15         | PRSTLED4   | 15         | SDA          |
| 16         | READYOUT   | 16         | +5VDC        |
| 17         | PRSTSELECT | 17         | EARECT2      |
| 18         | PRTOUT1    | 18         | ZLOAD2       |
| 19         | BYIN1      | 19         | IOUT2MONITOR |
| 20         | BYOUT1     | 20         | GROUND       |
| 21         |            |            |              |
| 22         | IN1+       |            |              |
| 23         | IN1-       |            |              |
| 24         | DSPOUTCH3  |            |              |
| 25         | +12VDC     |            |              |
| 26         | GROUND     |            |              |

### 7:10.Input/Output signal connectors

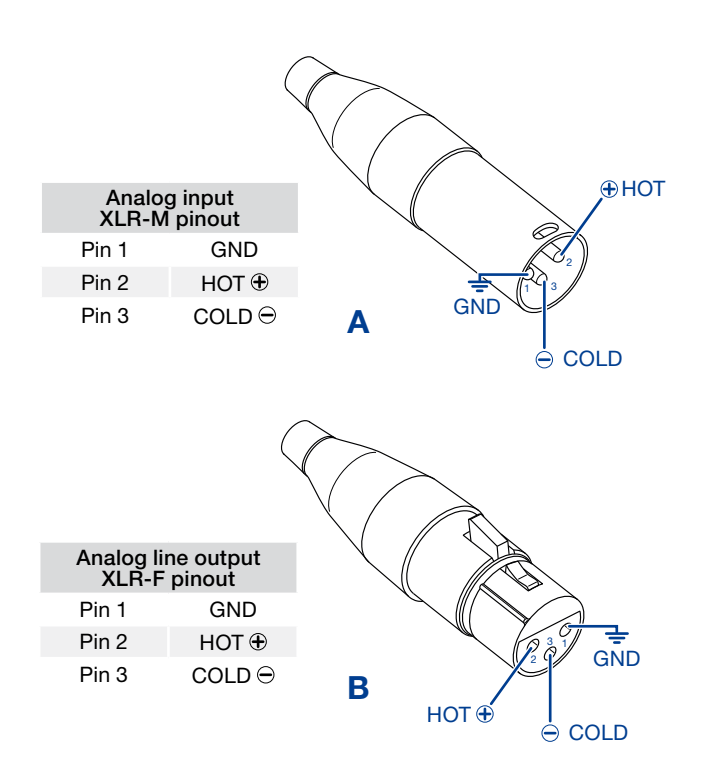

# **LED chart**

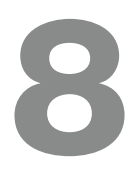

#### 8:1.Clip LED

| Color |     |                                                                      |
|-------|-----|----------------------------------------------------------------------|
|       | OFF | SYSTEM OK                                                            |
|       | RED | Clipping, the output signal is strong enough to reach the Clip Limit |
|       | RED | Steady On, Amplifier is in Protection                                |

#### 8:2.Preset LED

| Color |       |                                    |
|-------|-------|------------------------------------|
|       | GREEN | #1 Preset, Steady on when selected |
|       | GREEN | #2 Preset, Steady on when selected |
|       | GREEN | #3 Preset, Steady on when selected |
|       | GREEN | #4 Preset, Steady on when selected |

#### 8:3.Status LED

| Color |        |                                                  |
|-------|--------|--------------------------------------------------|
|       | GREEN  | System is Ready to Play                          |
|       | GREEN  | Signal Presence, Input level in the Linear Range |
|       | ORANGE | Temp LED (Check Thermal LED behaviour)           |
|       | RED    | Clipping/OverCurrent Protection                  |

#### 8:3.1.Thermal LED

| Color |                      |                                                                                                    |
|-------|----------------------|----------------------------------------------------------------------------------------------------|
|       | OFF                  | T ≤65°                                                                                                    |
|       | ORANGE/<br>BLINKING  | Amplifier will lower the clipping voltage level to reduce the Output Power, and limit in case of $T \ge 65^\circ$ |
|       | ORANGE/<br>STEADY ON | $T\!\!\geq 70^\circ$ Amplifier continues to decrease the Output Power                                             |
|       | ORANGE/<br>STEADY ON | T≥ 80° Amplifier will go in thermal shutdown,<br>PROTECT LED WILL TURN ON.                                        |

# Customization

#### 9:1. Turn interface mono input to stereo

The procedure described below entails a deep change of the hardware configuration of the module interface: carefully follow the instructions in order to avoid damages to the module's interface and guarantee system performances.

The procedure described below shall be performed by qualified personnel

Powersoft declines any responsibility in damages and malfunctions caused by non-fulfilment of the procedure herein described or poor/improper work performed on the device.

#### 9:1.1. Spare parts

XLR female connector Neutrik NC3FAV-0

3 pole female XLR receptacle without ground / shell contact, vertical PCB mount, retention spring.

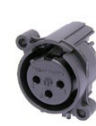

#### 9:1.2. Procedure

Unscrew the four screws on the plate of the interface and the four screws that tighten the XLR connectors.

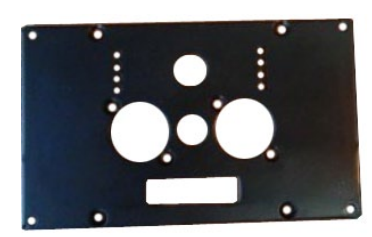

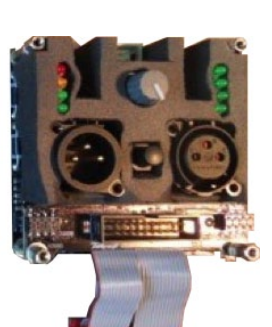

Remove the two long pillars and the two short pillars to remove the card with DIL 20 poles connector, then remove the rubber packing.

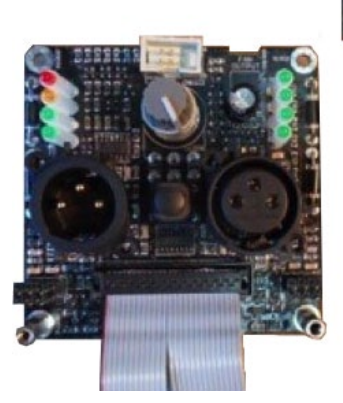

![](_page_16_Picture_15.jpeg)

Unsolder the three pins of XLR male connector and remove it from the PCB.

![](_page_16_Picture_17.jpeg)

On the rear face of the interface pcb:

- unsolder the jumpers: J1017, J1015, J1001 and J1002
- solder the jumpers: J1016 and J1014

| JUMPER | OPEN | CLOSED |
|--------|------|--------|
| J1001  | •    |        |
| J1002  | •    |        |
| J1011  |      | •      |
| J1013  |      | •      |
| J1014  |      | •      |
| J1015  | •    |        |
| J1016  |      | •      |
| J1017  | •    |        |
| J1020  |      | •      |
| J1021  |      | •      |
| J1022  |      | •      |
| J1023  |      | •      |

![](_page_16_Figure_22.jpeg)

Connect the card with DIL 20 poles connector and screw the four pillars like in the following pictures.

![](_page_17_Picture_1.jpeg)

Screw the frontal plate with the four screws on the interface and screw the four screws on the XLR Connectors.

![](_page_17_Picture_3.jpeg)

#### 9:2. Balancing DSP out 3,4

- ► Two NE5532D operational amplifiers
- ► Two 100 nF capacitors
- Four 10 kΩ resistors
- Two 100 Ω resistors

![](_page_17_Picture_9.jpeg)

You will find the unbalanced outputs on the CN 4 connector, on the DSP-D

- ▶ pin 1 = DSPOUTCH3
- ▶ pin 3 = DSPOUTCH4

Create the balancing circuit by following the schematics below.

![](_page_17_Figure_14.jpeg)

In standard mode (DSP via Armonia), output 3 and 4 auxiliary Outputs must be used in bridged mode.

When used in conjunction with the aforementioned circuit, it is necessary to use the DSP through Sigma Studio

# Software

# 10

#### 10:1.Configuring the software environment

Starting from version 2.5.3, Armonía Pro Audio Suite supports the DSP-D processing board.

In order to access the DSP via the PRONET485 of your computer, the Virtual COM Port (VCP) drivers are required. Freely download the drivers from the following website:

http://www.ftdichip.com/Drivers/VCP.htm

- Once the driver has been properly installed, the Windows operating system provides a new virtual COM port with a high identification number.
- 2. Open Armonía Pro Audio Suite and click on the Armonía button in the top left corner of the window.
- 3. Click on the Option button and select the Communication Manager tab.
- 4. Activate the Serial Port communication and select the

![](_page_18_Picture_10.jpeg)

FIG. 2: Armonía Pro Audio Suite: communication manager.

proper COM port (usually the one with the higher ID).

5. Apply the changes: now Armonía is capable to discover the attached device.

![](_page_18_Picture_14.jpeg)

FIG. 3: Unit embedding DSP-D discovered.

#### 10:2.Routing presets

Armonía Pro Audio Suite provides four routing presets for the DSP-D processing board. These presets shall be loaded BEFORE configuring the signal processing.

The available routing presets may change according to the selected amp module; furthermore, some routing presets require two amp modules (same models) connected to the same DSP-D. Refer to TAB. 1 for matching.

Please note that in 3-way presets, the third output drives both CH3 and CH4 signal lines with the same signal, forcing either a bridge mode configuration (see specific power module BTL connection) or a "clone" configuration (two loudspeakers driven with the same signal) on the module connected to PL3.

Peak and RMS limiters settings in Armonía are related to a single output, so when BTL connected, actual output voltage will be twice the Armonía setting, and output power will be four times the Armonía setting.

![](_page_19_Figure_5.jpeg)

TAB. 2: Input and output equalizers: available bands.

#### 10:3. How to import the Armonia preset for DSP-C into DSP-D via Armonia

The DSP-D board has a signal routing path completely different with respect to the DSP-C board, but similar processing environment so, for some extent, you can import the signal processing schema developed with Armonía Pro Audio Suite for the DSP-C into the DSP-D.

- 1. Connect your DSP-C based system to Armonía, make a discovery and import it into the workspace.
- 2. Open the schema of your system
- 3. By right-clicking on the output (rightmost triangles) export the channel configuration: you will obtain a .CHP file for each channel.
- 4. Connect your DSP-D based system to Armonía, make a discovery and import it into the workspace.
- Make sure that the I/O configuration in the DSP-D based system is exactly the same of the one in the DSP-C based system
- 6. Open the schema of your system
- 7. By right-clicking on the output (rightmost triangles) import the .CHP channel configuration file for each channel
- 8. Save the preset.

![](_page_20_Picture_10.jpeg)

![](_page_20_Picture_11.jpeg)

# 11

# **Processing architecture**

![](_page_21_Figure_2.jpeg)

# How to import the SigmaStudio<sup>™</sup> presets for DSP-C into the DSP-D

# 12

The DSP-D board has a signal routing path completely different with respect to the DSP-C board, but similar processing environment so, for some extent, you can import the signal processing schema developed with SigmaStudio<sup>™</sup> for the DSP-C into the DSP-D.

- Access the Powersoft website and browse the download area: go to Downloads/ Amp Modules Preset Templates/DSP-D preset templates
- 2. Download the preset template according to your DigiMod model and I/O configuration
- 3. Open SigmaStudio<sup>™</sup> and load your custom preset for DSP-C board
- 4. Select all the processing algorithms and copy them into the clipboard (CTRL+C)

![](_page_21_Picture_10.jpeg)

![](_page_21_Figure_11.jpeg)

- Open the DSP-D preset template you have previously downloaded into SigmaStudio<sup>™</sup>

![](_page_22_Figure_3.jpeg)

![](_page_22_Figure_4.jpeg)

6. Paste from the clipboard (CTRL+V) all the algorithms into the DSP-D preset template

7. Properly connect inputs and outputs

8. Save the new DSP-D preset.

# **Specifications**

#### General

| Architecture        | Analog Devices SigmaDSP® 50 MIPS                                                  |
|---------------------|-----------------------------------------------------------------------------------|
| Internal processing | 28 bit data path with 56 bit internal processing                                  |
| Latency             | 1 ms fixed latency architecture                                                   |
| Configuration       | up to 2IN-3OUT using Armonia Pro Audio Suite,<br>up to 2IN-4OUT using SigmaStudio |
| User data storage   | Up to 4 local presets, unlimited via Armonía Pro<br>Audio Suite™ software         |
| Firmware update     | RS-485 protocol or<br>DSP Programming Board                                       |
| Remote control      | Armonía Pro Audio Suite™ software                                                 |

#### Audio

 Frequency response
 20 Hz - 20 kHz (-0.5 dB)

 Max input voltage
 1.95 V / +8 dBu

 Max output voltage
 5 V / +16 dBu

 S/N ratio
 > 116 dB

 THD+N
 < 0.02% (20 Hz - 20 kHz)</td>

#### **DSP** features

| Delay                                       | Up to 170 ms output delay for time alignment                                                                                                    |
|---------------------------------------------|----------------------------------------------------------------------------------------------------|
| Input equalizer                             | 5 parametric equalizers: hi/lo-shelving, all-pass,<br>band-pass, band-stop, hi/lo-pass                                                            |
| Output equalizer                            | Parametric equalizers: parametric IIR (peaking, hi/<br>lo-shelving, all-pass, band-pass,<br>band-stop, hi/lo-pass)                                |
| Crossover                                   | Butterworth, Linkwitz-Riley, Bessel:<br>6 dB/oct to 48 dB/oct (IIR)                                                                               |
| Limiters                                    | Peak limiter, RMS limiter, frequency dependent RMS limiter                                                                                        |
| Damping control and<br>impedance monitoring | DampingControl <sup>™</sup> and cable resistance<br>compensation, up to 2 Ω negative/positive<br>compensation for optimal low-end speaker control |
| Input impedance                             | High performance monitoring of Power Amp output voltage/current/impedance                                                                         |
| Parameters locking                          | Protection of OEM/user features                                                                                                    |
|                                             |                                                                                                    |

#### AD/DA converters

| AD Converters              | Dual 24 bit 48 kHz Tandem™ architecture   |
|----------------------------|-------------------------------------------|
| Sample rate sup-<br>ported | 32 kHz, 44.1 kHz, 48 kHz, 96 kHz, 192 kHz |
| Dynamic range              | 120 dB                                    |
| DA Converters              | Dual 24 bit 48 kHz Tandem™ architecture   |
| THD+N                      | < 0.005% (20 Hz - 20 kHz)                 |
| Dynamic range              | 120 dB                                    |
|                            |                                           |

# 13

![](_page_25_Picture_0.jpeg)

Powersoft S.p.A. Via Enrico Conti, 5 50018 Scandicci (FI) Italy

Tel: +39 055 735 0230 Fax: +39 055 735 6235

Sales & general inquiries: <u>sales@powersoft.it</u> Application & technical support: <u>support@powersoft.it</u> Service & maintenance: <u>service@powersoft.it</u> Compliance requests: <u>compliance@powersoft.it</u>

powersoft-audio.com